# Serie BT-CT03 RF

Unità Centrale Sistema Vision® Wireless

## **Technical Data Sheet**

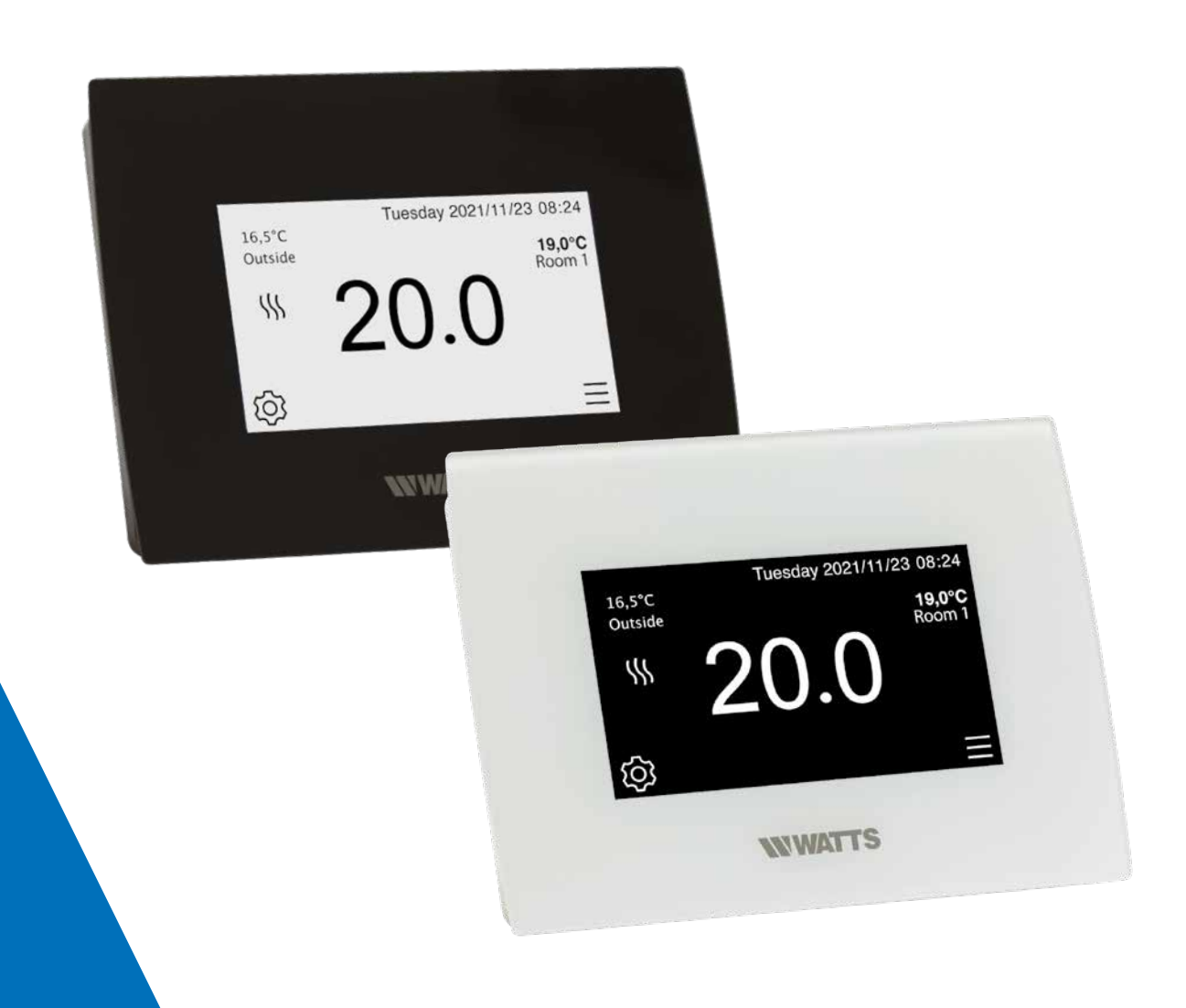

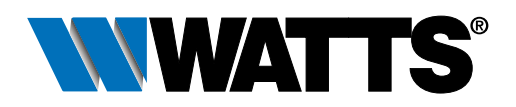

watts.eu/it

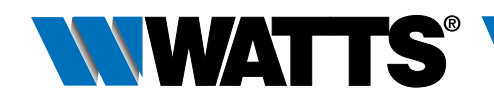

## Descrizione

Il sistema Vision<sup>®</sup> Wireless consente di programmare e visualizzare le regolazioni per ciascun impianto di riscaldamento e/o raffrescamento multizona (fino a 50 zone). È una soluzione wireless senza fili, che richiede l'impiego dei termostati a radiofrequenza Watts Serie 02/03 RF per controllare la temperatura dei singoli locali e dei contatti elettrici remoti. Vision<sup>®</sup> Wireless offre il controllo completo dell'impianto in locale e da remoto. Sfruttando la connessione WiFi, può essere gestito tramite WebApp da qualsiasi browser (PC, tablet) o tramite App per dispositivi mobili (per sistemi operativi iOS e Android).

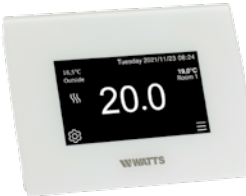

## BT-CT03 RF-WiFi

L'unità centrale Vision<sup>®</sup> Wireless supervisiona sistemi di riscaldamento e raffrescamento idraulici a pavimento, riscaldamento a radiatori e/o elettrico, dispositivi elettrici ed illuminazione. Grazie a un modulo WiFi integrato, è possibile gestire e monitorare tutti i parametri di regolazione della propria casa anche tramite App su smartphone, tablet oppure PC.

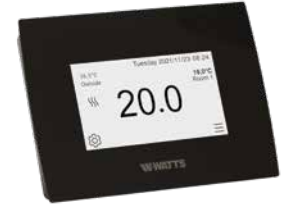

| Тіро            | Codice | Descrizione                                          |
|-----------------|--------|------------------------------------------------------|
| BT-CT03 RF-WiFi | P08630 | Unità centrale WATTS Vision® colore bianco           |
| BT-CT03 RF-WiFi | P08702 | Unità centrale WATTS Vision <sup>®</sup> colore nero |
|                 |        |                                                      |

- Schermo touchscreen capacitivo a colori da 4,3".
- Interfaccia web (Wi-Fi). Possibilità di collegamento a internet.
- Installazione a parete con alimentazione 85-265V, 50-60 Hz
- Supporto da tavolo con cavetto di alimentazione (0-5V) venduto separatamente.
- Possibilità di operare con alimentazione a batterie (solo per la fase di configurazione).
- Comunicazione RF con gli altri dispositivi della Serie WATTS Vision®.
- Controllo di dispositivi di riscaldamento, illuminazione, prese On/Off.
- Aggiornamento tramite scheda micro SD.
- Menú intuitivi per la gestione dei dispositivi.
- 50 dispositivi di riscaldamento Master (termostati) e 50 dispositivi di riscaldamento Slave (ricevitori).
- 25 dispositivi ON/OFF con programma settimanale e incrementi di 15 min.
- 25 dispositivi d'illuminazione (tramite ON/OFF).
- 25 rilevatori perdite acqua
- Compatibile con Google Home e Amazon Alexa.

N.B. Potrebbe essere necessario usare un ripetitore di segnale RF Watts per ampliare la portata del segnale dell'unità centrale.

| Caratteristiche tecniche                      |                                        |  |
|-----------------------------------------------|----------------------------------------|--|
| Temperatura di esercizio (alimentazione 220V) | da -30 a 40°C                          |  |
| Temperatura di esercizio (batteria):          | da 0 a 40°C                            |  |
| Grado di protezione                           | IP30                                   |  |
| Isolamento elettrico                          | Classe II                              |  |
| Precisione di controllo della temperatura     | 0,1°C                                  |  |
| Campi di temperatura (utilizzo)               |                                        |  |
| - Comfort                                     | da 5 a 30°C (con incrementi di 0,5°C)  |  |
| - Ridotta                                     | da 5 a 30°C (con incrementi di 0,5°C)  |  |
| - Antigelo                                    | da 5 a 10°C                            |  |
| Alimentazione (incassata a parete)            | 85-265V 50-60 Hz                       |  |
| Radiofrequenza                                | 868,3 MHz, <10mW                       |  |
| Versione firmware                             | Indicata nella pagina principale V xxx |  |
|                                               | EMC 2014/30/UE                         |  |
|                                               | LVD 2014/35/UE                         |  |
| Direttive                                     | RED 2014/53/UE                         |  |
|                                               | GPSD 2001/95/CE                        |  |
|                                               | RoHS 2011/65/UE                        |  |

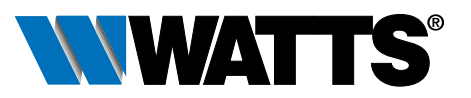

## **Funzionamento**

#### Schermata principale

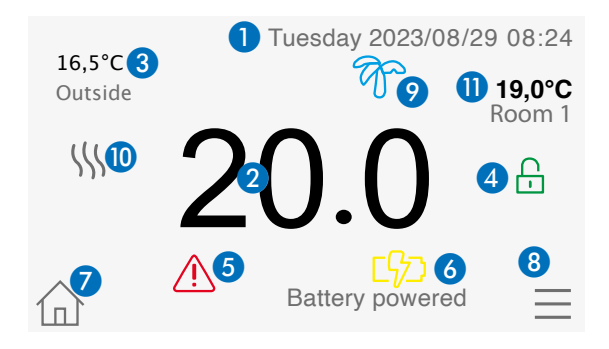

- 1. Data.
- 2. Indicazione dell'ora oppure della temperatura ambiente del locale o della zona. Selezionare la funzione premendo la parte centrale dello schermo.
- 3. Temperatura della sonda esterna (richiede sonda esterna BT-OS.. RF opzionale).
- 4. Blocco schermo: una pressione prolungata di questa icona permette di bloccare o sbloccare lo schermo.
- 5. Indicatore di errore premere per visualizzare dettagli: comunicazione RF, soglie, allarmi, anomalie della batteria
- 6. Il dispositivo funziona con alimentazione a batteria (solo per settaggi e abbinamenti!).
- 7. Accesso alle impostazioni dei diversi locali dell'abitazione (se lo schermo è bloccato, non sarà possibile modificare le impostazioni).
- 8. Menu principale.
- 9. Stato della modalità "Vacanze".
- 10. Indicazione dello stato generatore (caldo/freddo), se collegato all'unità centrale.
- 11. Indicazione della temperatura di un locale.

#### Guida rapida - Gestione dei dispositivi di riscaldamento

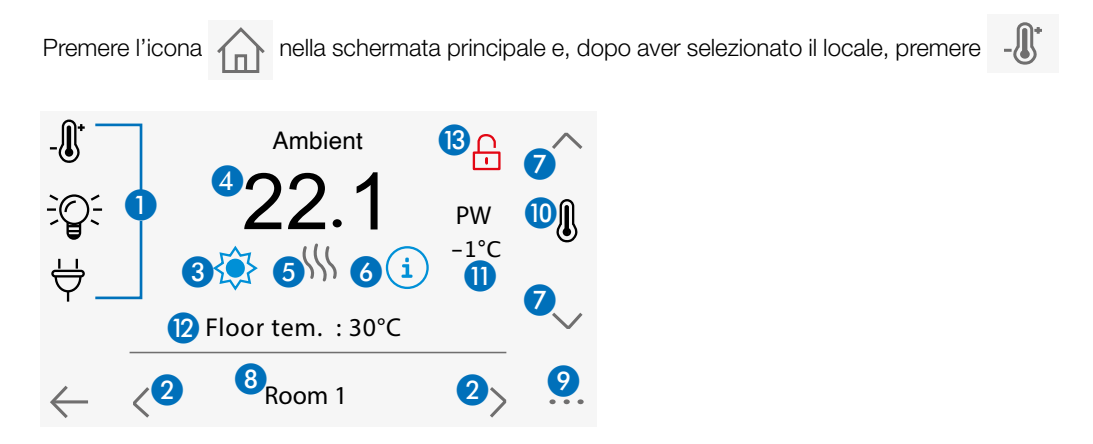

- 1. Scelta del tipo di dispositivo (riscaldamento/raffrescamento, illuminazione, prese On/Off). Questi tasti vengono visualizzati solo se un determinato tipo di dispositivo è stato installato nel locale (visualizzazione a colori, se il sistema è attivo).
- 2. Cambio locale.
- 3. Modalità corrente; premere quest'icona per accedere al menu tramite il quale è possibile cambiare l'attuale modalità di funzionamento.
- 4. Temperatura ambiente, temperatura impostata (setpoint) oppure umidità (premendo il tasto 10).
- 5. Indicatore di riscaldamento/raffrescamento (animato se il riscaldamento/raffrescamento è attivo).
- 6. Informazioni sui dispositivi di riscaldamento/raffrescamento installati nel locale.
- 7. Impostazione della temperatura di settaggio corrente (disattivato se lo schermo è bloccato).
- 8. Nome del locale selezionato.
- 9. Accesso rapido al locale desiderato.
- 10. Tasto per selezionare la temperatura ambiente, la temperatura impostata o l'umidità da visualizzare nella posizione 4.
- 11. Stato filo pilota (opzione)
- 12. Temperatura del pavimento in caso di regolazione a pavimento (opzione).
- 13. Icona visualizzata solo se lo schermo è bloccato.

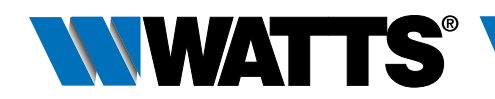

## Installazione

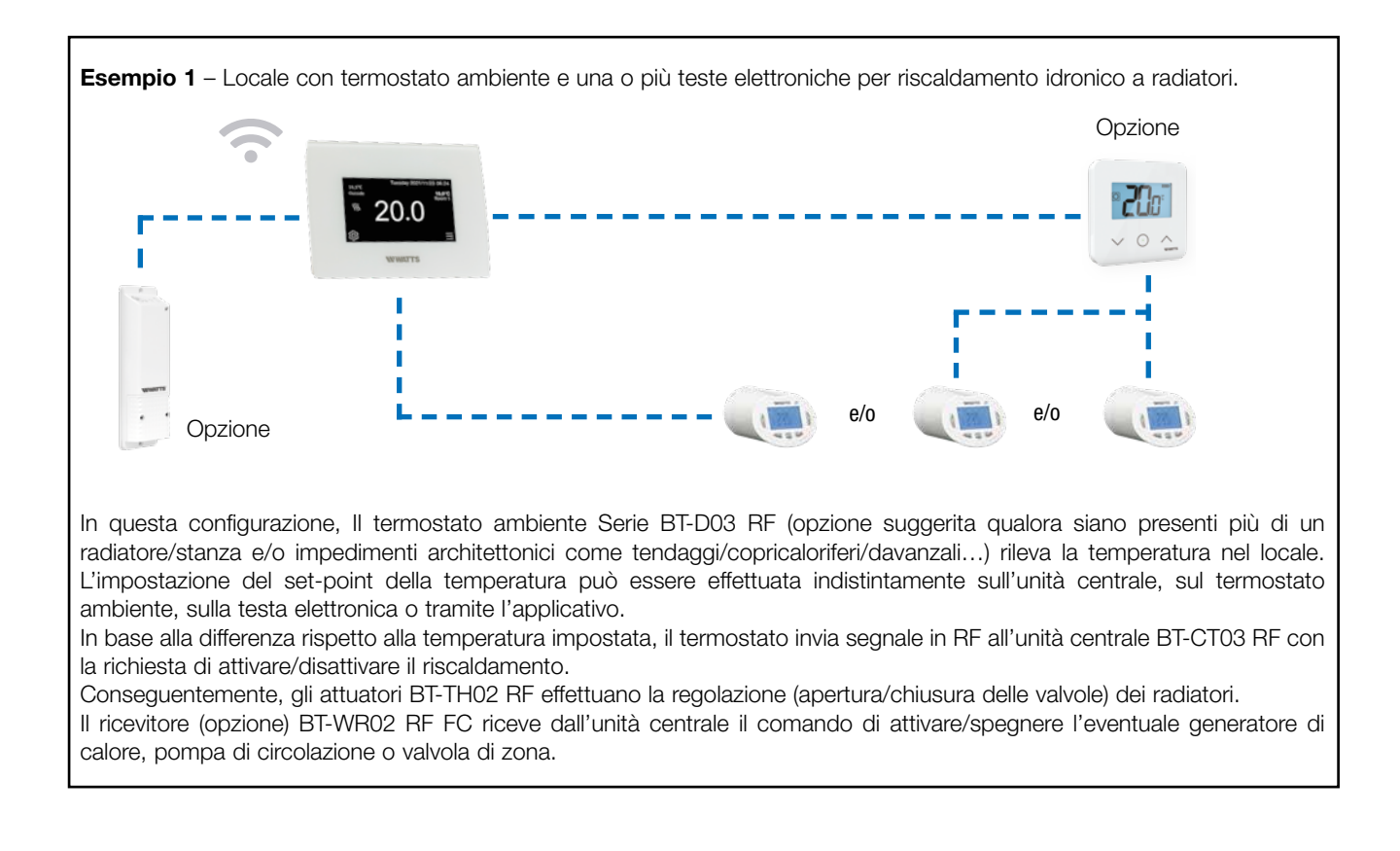

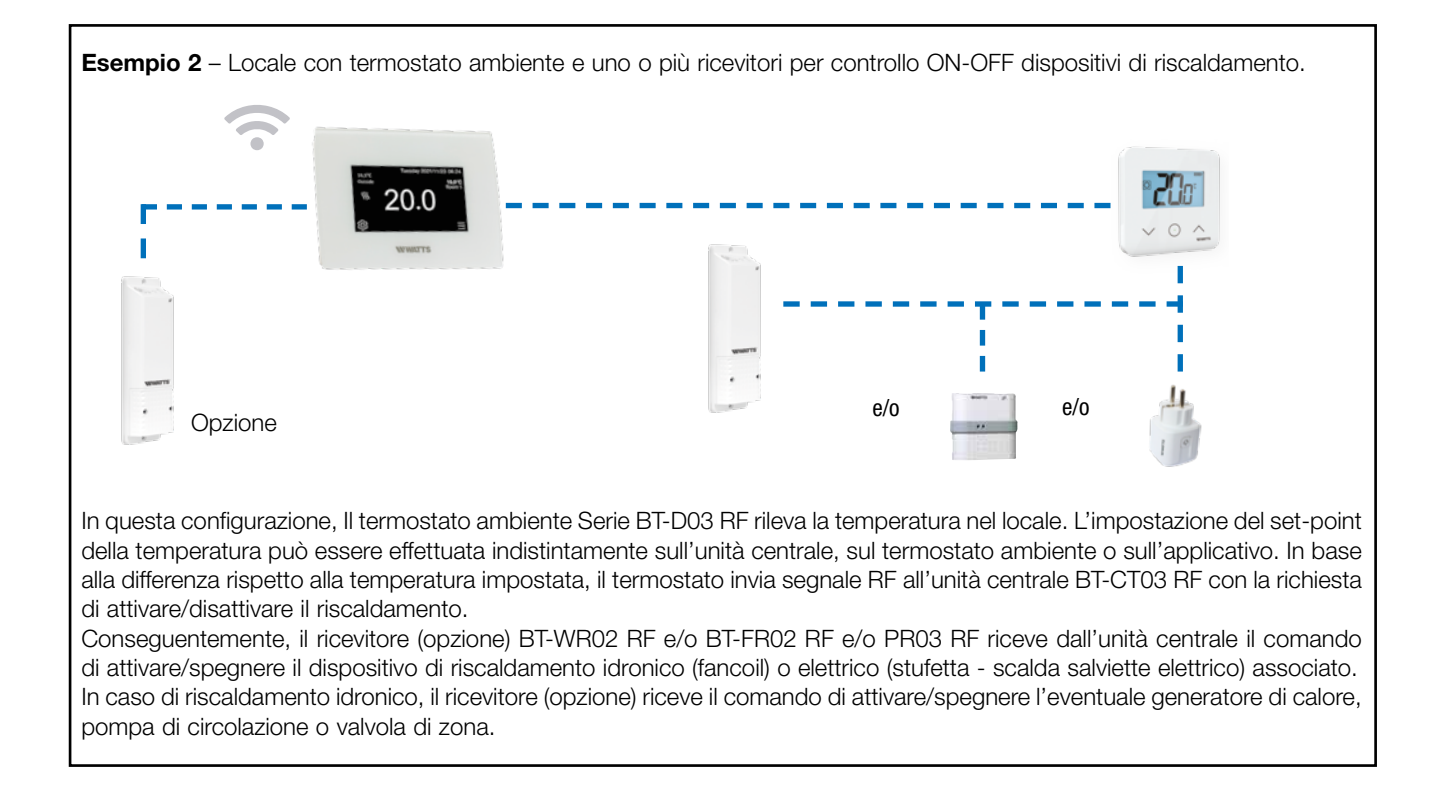

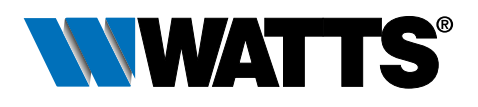

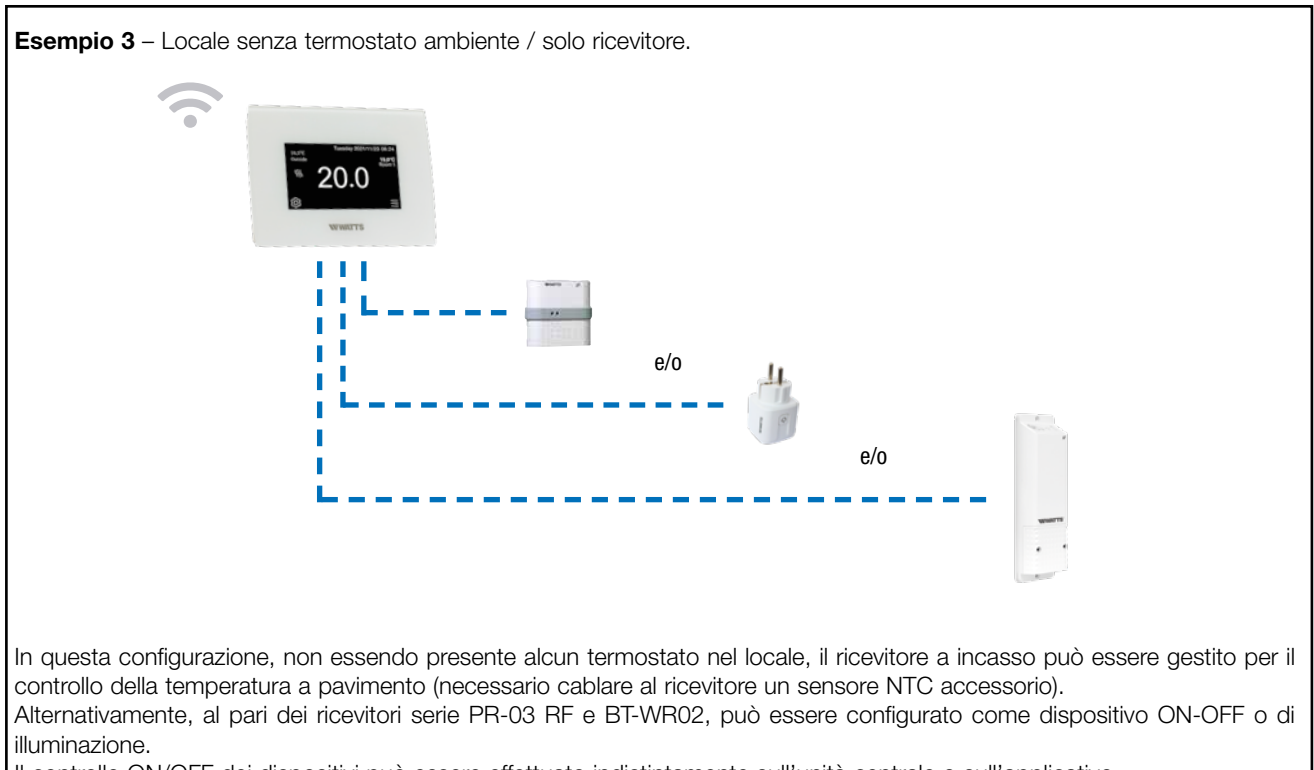

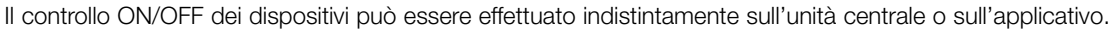

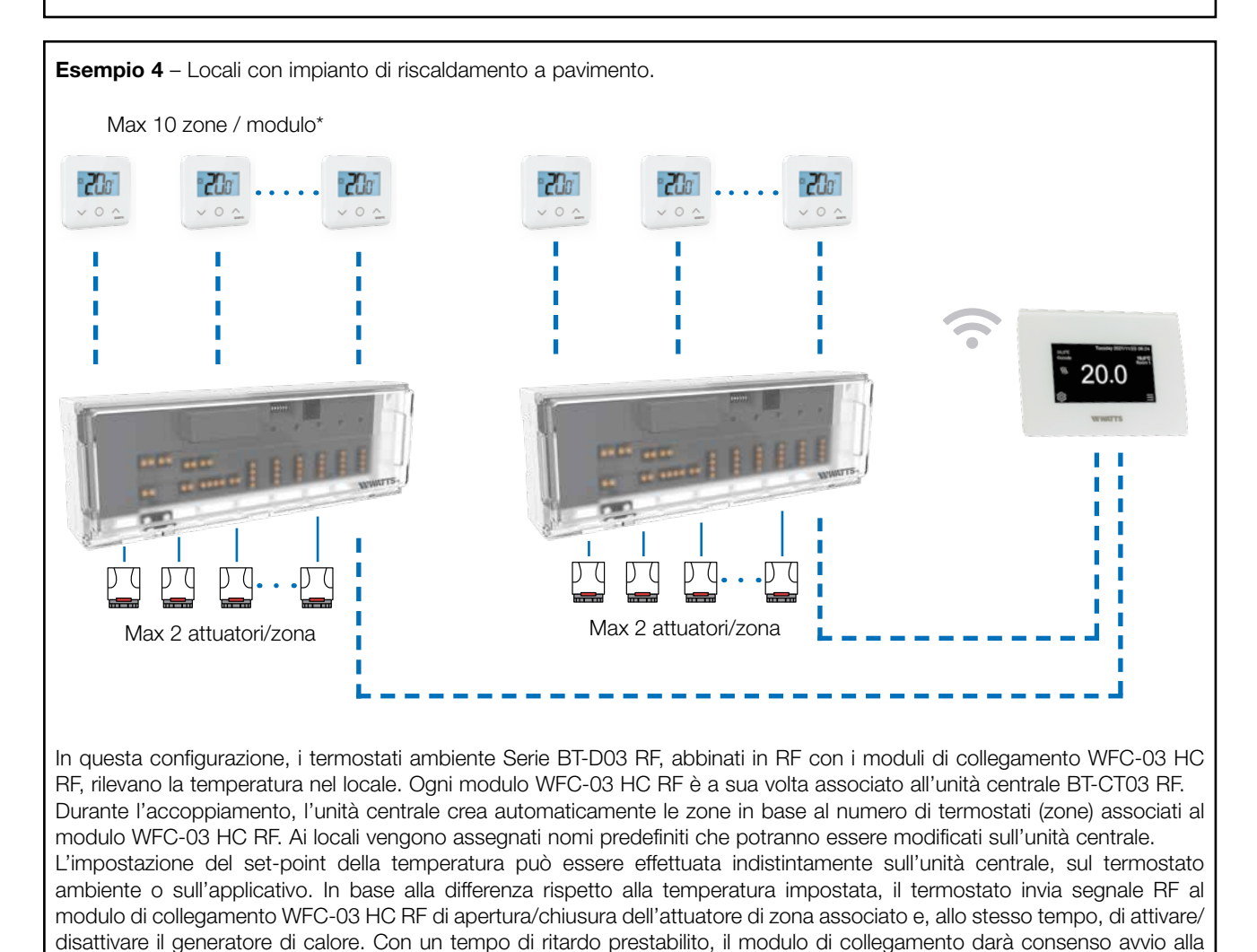

pompa di circolazione.

## **Controllo remoto**

È possibile collegare l'unità centrale alla rete Wi-Fi: fare riferimento alle impostazioni Wi-Fi per collegare l'unità centrale alla rete. Accedere alle pagine web dedicate alla gestione dell'unità centrale su www.watts.eu o scaricare l'App Watts Vision<sup>®</sup> sul proprio smartphone da Apple Store o da Google Store. Creare un account con un indirizzo e-mail valido e password di propria scelta. Convalidare il proprio indirizzo e-mail e richiedere un codice di abbinamento per collegare l'unità centrale al proprio account. Il codice di abbinamento (valido 24 ore) viene inviato all'indirizzo e-mail indicato in fase di registrazione. Inserire il codice di accoppiamento ricevuto nel menu Wi-Fi dell'unità centrale. L'unità centrale configurata apparirà nell'App o nella pagina Web entro pochi minuti. Da questo momento in poi, l'utente potrà gestire la propria unità centrale da qualunque luogo in cui si trovi.

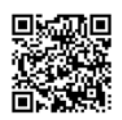

## Testo di capitolato

#### Serie BT-CT03 RF

Unità centrale touchscreen **Serie BT-CT03 RF** di Watts per la supervisione del sistema in RF Vision<sup>®</sup> Wireless per il controllo locale di radiatori, sistemi a pannelli radianti, cronotermostati, termostati Serie 02 e 03 RF, contatti elettrici RF per la gestione del generatore, o dispositivi elettrici di varia natura e rilevatori di perdite acqua. Touchscreen 4,3" a colori retroilluminato con menu a icone. Unità di alimentazione a incasso (220V) oppure alimentazione via USB-mini. Fornito con supporto da tavolo. Menu di programmazione protetto. RF 868,3MHz, <10mW. Grado di protezione: IP30. Controllo vocale con Google Home o Amazon Alexa. **Conforme alle direttive: EMC 2014/30/UE, RED 2014/53/UE, LVD 2014/35/UE, GPSD 2001/95/CE, RoHS 2011/65/ UE**.

Le descrizioni e le immagini contenute nella presente scheda tecnica di prodotto sono fornite esclusivamente a titolo informativo e non sono in alcun modo vincolanti. Watts Industries si riserva il diritto di apportare migliorie di carattere tecnico e progettuale ai propri prodotti senza preavviso. Garanzia: Tutte le operazioni e i contratti di vendita sono espressamente soggetti all'accettazione da parte dell'acquirente dei Termini e condizioni di Watts disponibili sul sito www.watts.eu/it. Sin d'ora Watts si oppone a qualsiasi condizione diversa o integrativa rispetto ai propri termini, contenuta in qualsivoglia comunicazione da parte dell'acquirente senonché espressamente firmata da un rappresentante Watts.

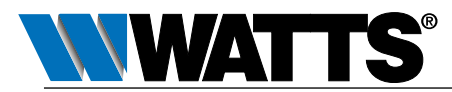

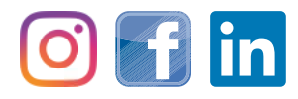

Watts Industries Italia S.r.I. Via Brenno, 21 • 20853 Biassono (MB) • Italy Tel. +39 039 4986.1 • Fax +39 039 4986.222 infowattsitalia@wattswater.com • www.watts.com